# 2-1. はじめてのログイン (アプリ編)

# 2-1-1 アプリロック登録

アプリの初回利用時は、アプリロックの初回登録が必要となります ※アプリのご利用には、事前に「Play ストア」や「App Store」から鹿児島銀行専用のアプリ のダウンロードが必要です

## 1. アプリの起動

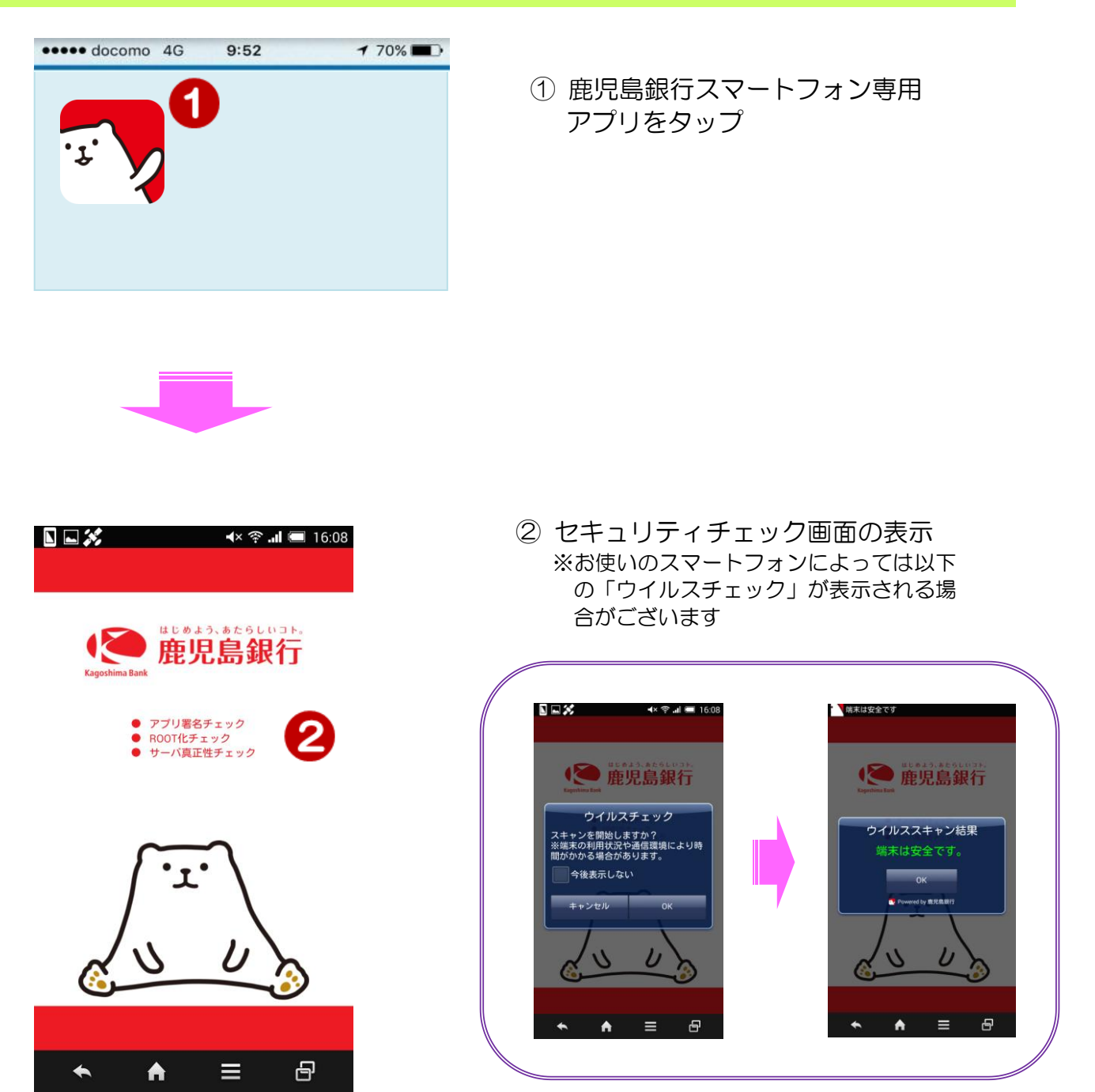

### 2. アプリロック初回登録

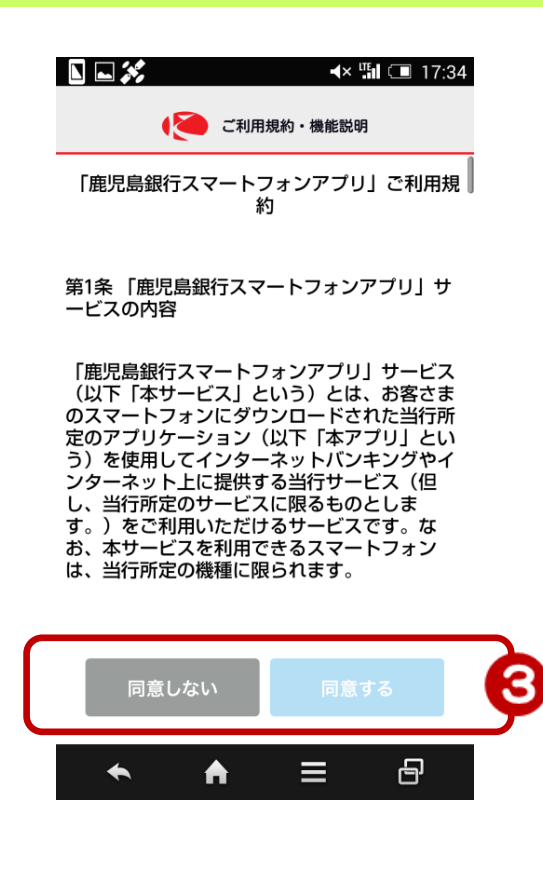

- ③ ご利用規約をご確認後、下部の「同 意する」をタップ
  - ※ご同意いただけない場合は「同意し ない」をタップ

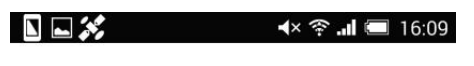

こんにちは

④ 「次へ」をタップ

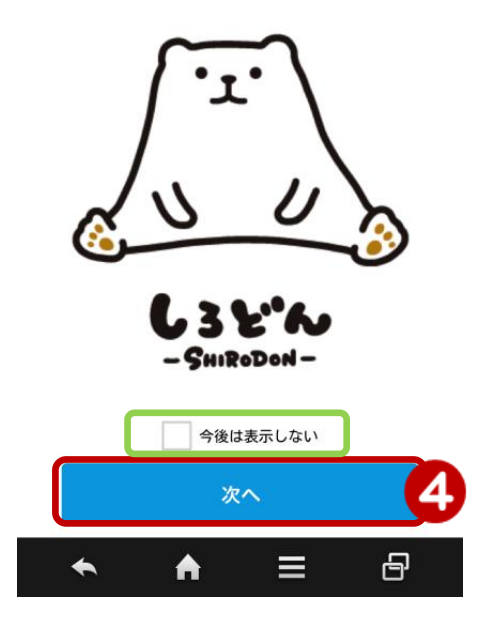

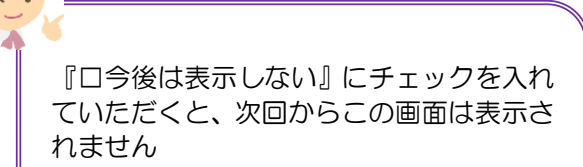

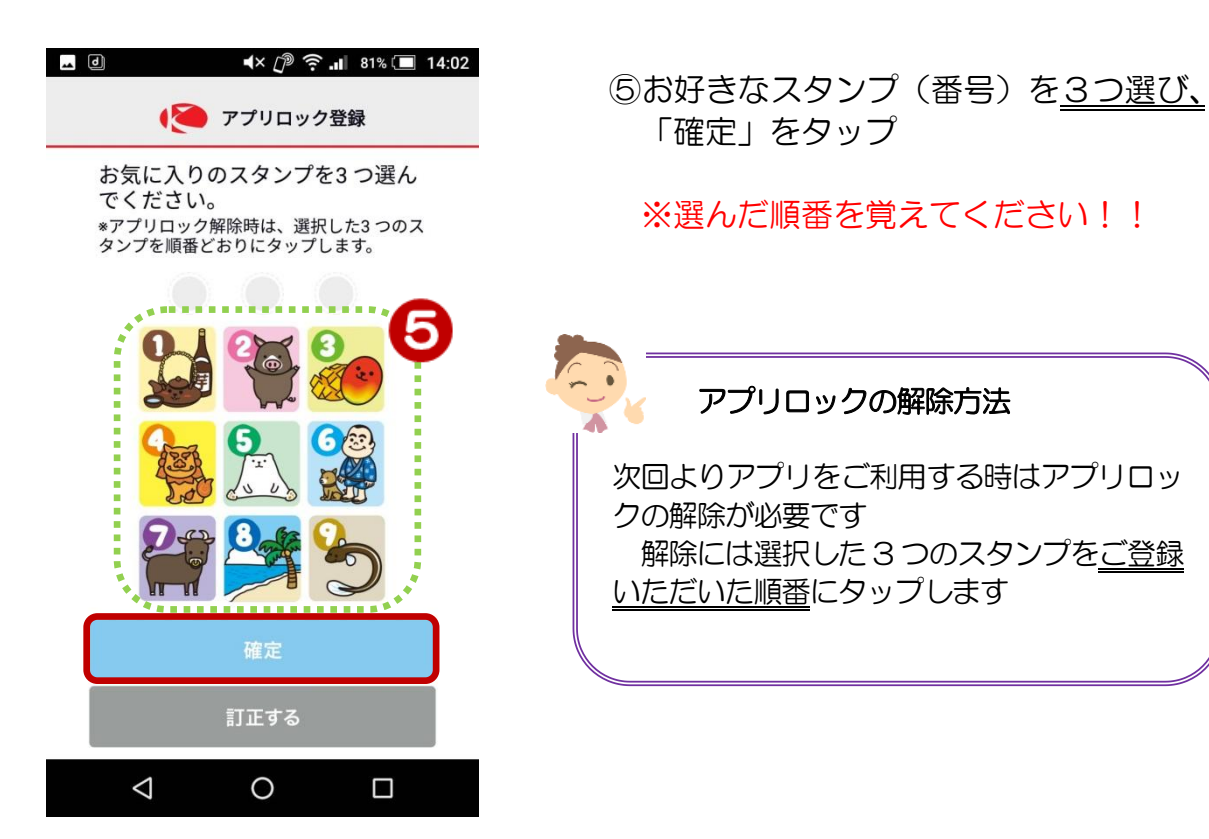

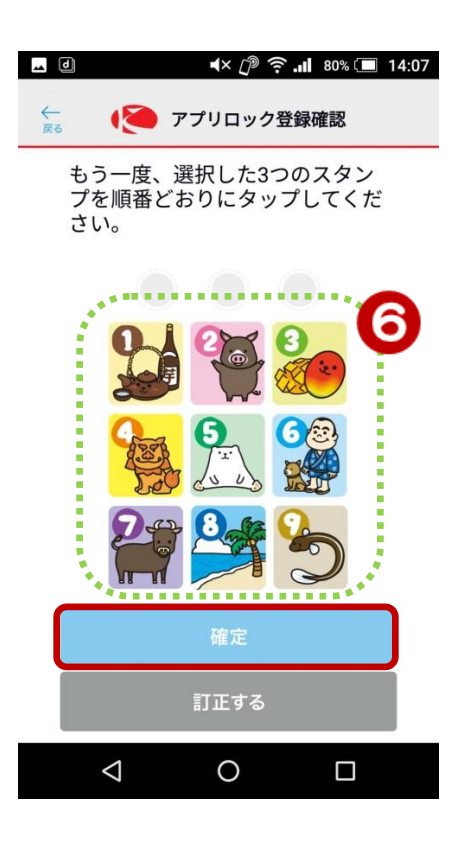

⑥確認のため、もう一度同じスタンプ (番号)を選んだ順番どおりにタッ プした後、「確定」をタップ

#### 3. アプリロック登録完了

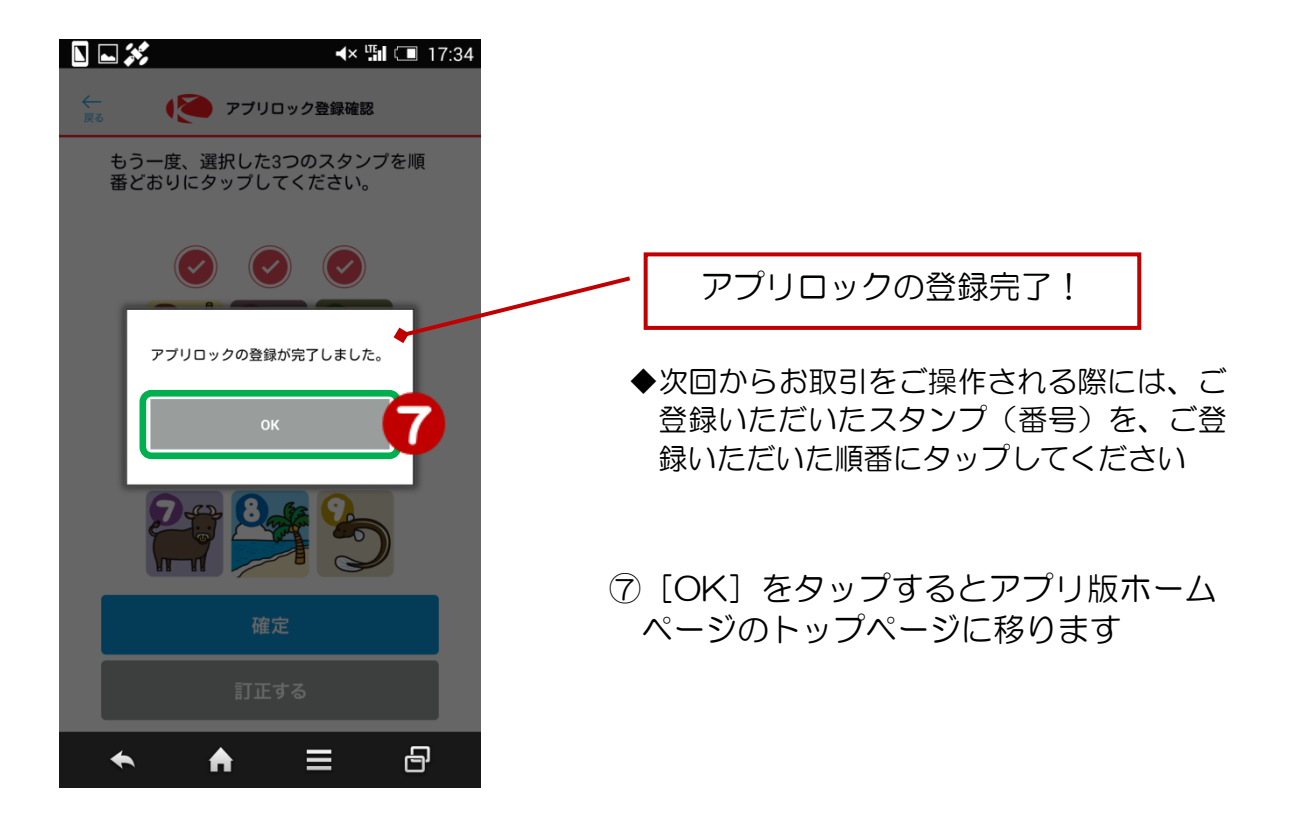

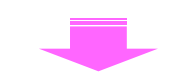

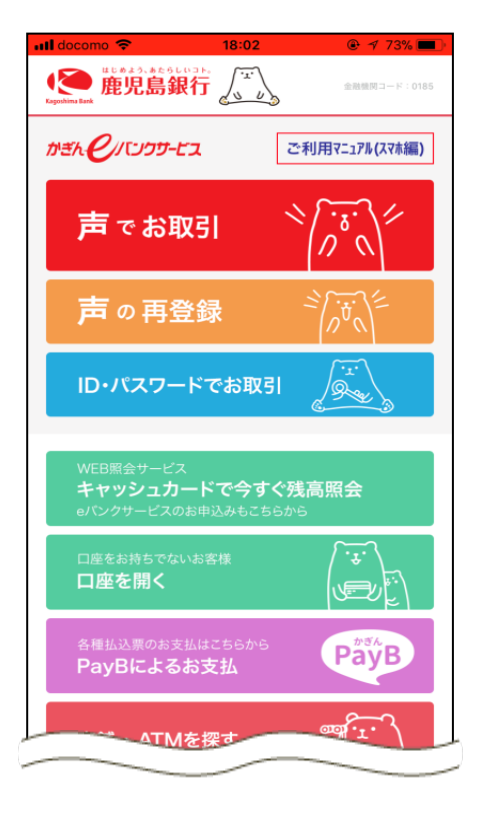